# INTEGRATION GUIDE FOR AUTHO

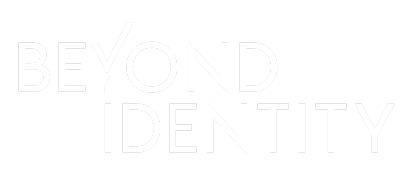

#### INTRODUCTION

This guide provides information on how to:

- Set up Beyond Identity as a passwordless authentication solution for your Auth0 Workforce environment.
- Set up Auth0 to use Beyond Identity as an Identity Provider (Enterprise Connection).

#### PREREQUISITES

Ensure that you have an Auth0 account with admin privileges.

#### BEYOND IDENTITY CONFIGURATION

Information to provide to the Beyond Identity Field Team:

| Your Company Name                                  |                                           |
|----------------------------------------------------|-------------------------------------------|
| Your Auth0 tenant URL or configured custom         |                                           |
| domain.                                            |                                           |
| e.g. https://[your-domain].auth0.com               |                                           |
| The best way to find your full tenant URL is under |                                           |
| Applications > click into any application > under  |                                           |
| Settings copy the 'Domain' field.                  |                                           |
| Beyond Identity Admin Portal Application           |                                           |
| credentials                                        |                                           |
| SSO Client Id                                      |                                           |
| SSO Client Secret                                  |                                           |
| Beyond Identity User Portal Application            | This will be updated by customer directly |
| credentials                                        | in Beyond Identity Admin UI.              |
| SSO Client Id                                      |                                           |
| SSO Client Secret                                  |                                           |
|                                                    | 1                                         |

| (Optional) A logo for your corporation |  |
|----------------------------------------|--|
| Logo requirements:                     |  |
| 300 x 150 pixels or less               |  |
| File size of 10kb or less              |  |
| File types accepted: SVG, PNG,         |  |
| JPG, or GIF                            |  |

Information you will receive from the Beyond Identity Field Team

| Beyond Identity IdP endpoint URLs:  |                                                  |
|-------------------------------------|--------------------------------------------------|
| Issuer                              | https://auth.byndid.com/v2                       |
| Authorization endpoint              | https://auth.byndid.com/v2/authorize             |
| Token endpoint                      | https://auth.byndid.com/v2/token                 |
| JWKS endpoint                       | https://auth.byndid.com/v2/.well-known/jwks.json |
| (For Enterprise OIDC) Client ID     | [From Beyond Identity Console]                   |
| (For Enterprise OIDC) Client Secret | [From Beyond Identity Console]                   |
| Beyond Identity Org ID              | [From Beyond Identity SE]                        |
| Event Hook API Bearer Token         | [From Beyond Identity SE]                        |
| SCIM API endpoint                   | https://api.byndid.com/scim/v2/Users             |
|                                     | https://api.byndid.com/scim/v2/Groups            |

## AUTHO CONFIGURATION

To configure Beyond Identity as the IdP in Auth0, follow the steps below. Once these steps are taken, you will be ready to enable Beyond Identity for test users.

#### Step 1: Setup Beyond Identity Admin Application in Auth0

1. Click on Applications > Applications > Create Application

| ٥             | byndid-auth0-demo ~<br>Development |                                                                                      | Q | Discuss your needs | Docs  | Ċ, | J |
|---------------|------------------------------------|--------------------------------------------------------------------------------------|---|--------------------|-------|----|---|
| <b>₽</b><br>~ | Getting Started<br>Activity        | Applications                                                                         | → | + CREATE APPLIC    | ATION |    |   |
| ♦             | Applications ~                     | Setup a mobile, web or IoT application to use Auth0 for Authentication. Learn more > |   |                    |       |    |   |

2. Call the application "Beyond Identity Admin Portal", Choose "Regular Web Application" and click 'Save'

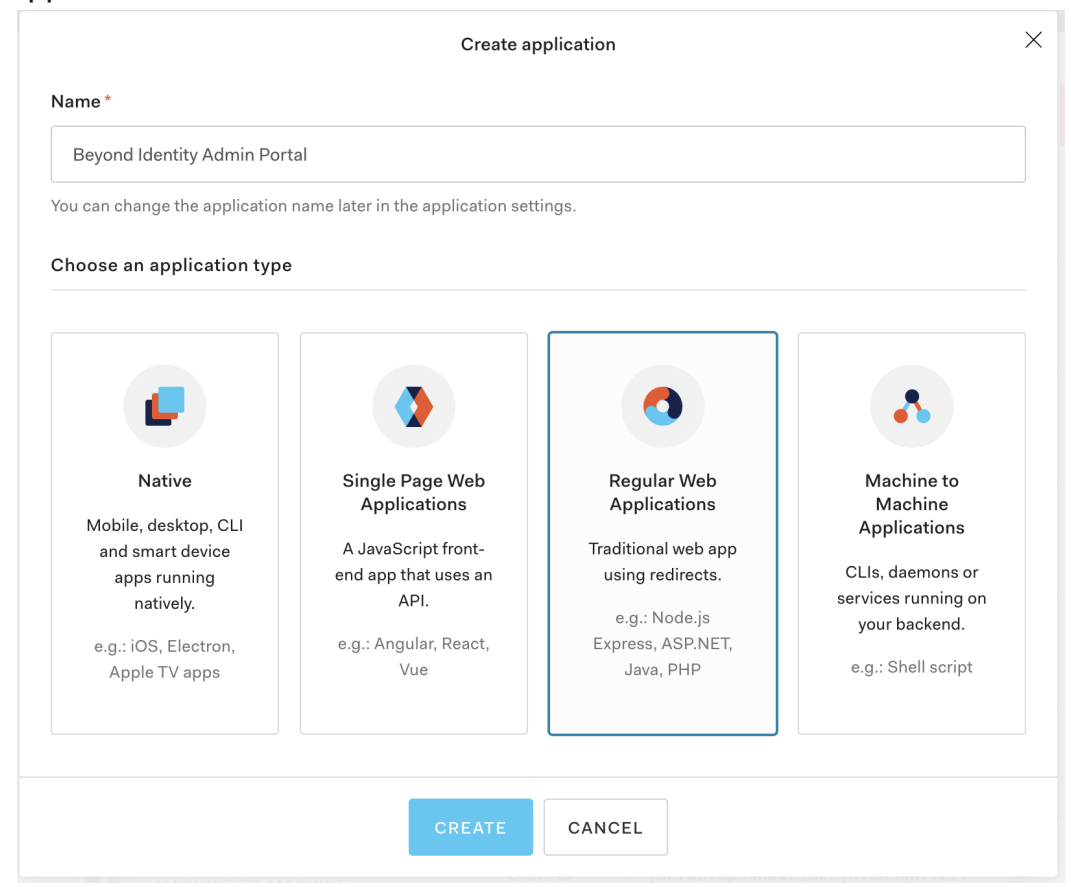

3. In the 'Settings' Tab scroll down and record the "Domain" for your tenant and also record the "Client ID" and "Client Secret" assigned to Application. Beyond Identity team will collect and use those values to configure access into the Beyond Identity Admin Portal.

| V Beyond                  | Identity Admin Portal                               |            |
|---------------------------|-----------------------------------------------------|------------|
| REGULAR WEB APP           | LICATION Client ID E8RyiypAWT9Yq9FAlnQI7rHwPeKRbVdM |            |
| Quick Start Settings Addo | ns Connections                                      |            |
| Basic Information         |                                                     |            |
| Name *                    | Beyond Identity Admin Portal                        | Ç          |
| Domain                    | byndid-auth0-demo.us.auth0.com                      | D          |
| Client ID                 | E8RyiypAWT9Yq9FAlnQI7rHwPeKRbVdM                    | Ç          |
| Client Secret             | ••••••                                              | <u>ں</u> © |
|                           | The Client Secret is not base64 encoded.            |            |

- 4. Optional step Add the Beyond Identity logo to the "Application Logo" field: "https://byndid-public-assets.s3-us-west-2.amazonaws.com/logos/beyondidentity.png"
- 5. Scroll down again to the Application URIs section and enter the following values:
  - a. Application Login URI = https://admin.byndid.com/login
  - b. Allowed Callback URLs = https://admin.byndid.com/auth/callback

| Application URIs |
|------------------|
|------------------|

| Application Login URI | https://admin.byndid.com/login                                                                                                    |
|-----------------------|----------------------------------------------------------------------------------------------------|
|                       | In some scenarios, Auth0 will need to redirect to your application's login page. This URI needs to point to a route in your application that should redirect to your tenant's /authorize endpoint. Learn more                                                                                                    |
| Allowed Callback URLs | https://admin.byndid.com/auth/callback                                                                                                    |
|                       | After the user authenticates we will only call back to any of these URLs. You can specify multiple valid URLs by comma-separating them (typically to handle different environments like QA or testing). Make sure to specify the protocol ( https:// ) otherwise the callback may fail in some cases. With the exception of custom URI schemes for native clients, all callbacks should use protocol https:// . |

6. Scroll all the way down and click 'Save Changes' - all the other settings should be left as default.

#### Step 2: Setup Admin Portal Access

 Provide "Client ID" and "Client Secret" assigned to Admin Application in Auth0 (as per Step 1) to Beyond Identity SE. Beyond Identity team will collect and configure those values at the backend.

#### Step 3: Setup Beyond Identity User Portal Application in Auth0

prerequisites - you will require a beyond identity tenant name which will be provided by your beyond identity SE

1. Click on Applications > Applications > Create Application

| byndid-auth0-demo<br>Development                                                    |                                                                                                    | Q | Discuss your needs | Docs | Ċ, |  |
|-------------------------------------------------------------------------------------|----------------------------------------------------------------------------------------------------|---|--------------------|------|----|--|
| <ul> <li>✓ Getting Started</li> <li>✓ Activity</li> <li>♦ Applications ✓</li> </ul> | Applications<br>Setup a mobile, web or IoT application to use Auth0 for Authentication. Learn more > |   | + CREATE APPLICA   | TION |    |  |

2. Call the application "Beyond Identity User Portal", Choose "Regular Web Application" and click 'Save'

| Beyond Identity User Porta | I                                  |                     |                       |
|----------------------------|------------------------------------|---------------------|-----------------------|
| can change the application | name later in the application sett | ings.               |                       |
| Notivo                     | Single Page Web                    | Regular Web         | <b>Nachine to</b>     |
| Native                     | Single Page Web<br>Applications    | Applications        | Machine to<br>Machine |
| Mobile, desktop, CLI       | A JavaScript front-                | Traditional web app | Applications          |
| apps running               | end app that uses an               | using redirects.    | CLIs, daemons or      |
| natively.                  | API.                               | e.g.: Node.js       | services running on   |
| e.g.: iOS, Electron,       | e.g.: Angular, React,              | Express, ASP.NET,   | your backend.         |
| Apple TV apps              | Vue                                | Java, PHP           | e.g.: Shell script    |
|                            |                                    |                     |                       |

3. In the 'Settings' Tab scroll down and record the "Domain" for your tenant and also record the "Client ID" and "Client Secret" assigned to Application. These values will be needed in the next step to configure access into the Beyond Identity User Portal.

| ← Back to Applications   |                                                      |      |
|--------------------------|------------------------------------------------------|------|
| Beyond                   | Identity User Portal                                 |      |
| REGULAR WEB AP           | PLICATION Client ID cNSk3ztchTE6CS3Dha3thPs2q0IGdGPY |      |
| Quick Start Settings Add | lons Connections                                     |      |
| Basic Information        |                                                      |      |
| Name*                    | Beyond Identity User Portal                          | Ð    |
| Domain                   | byndid-auth0-demo.us.auth0.com                       | Ð    |
| Client ID                | cNSk3ztchTE6CS3Dha3thPs2q0IGdGPY                     | Q    |
| Client Secret            | ••••••                                               | © [] |
|                          | The Client Secret is not base64 encoded.             |      |
|                          |                                                      | 7    |

- 4. Optional step Add the Beyond Identity logo to the "Application Logo" field: "https://byndid-public-assets.s3-us-west-2.amazonaws.com/logos/beyondidentity.png"
- 5. Scroll down again to the Application URIs section and enter the following values:
  - a. Application Login URI = https://user.byndid.com/auth-user/?org\_id=<beyond-identity-tenant-name>
  - b. Allowed Callback URLs = https://user.byndid.com/auth-user/callback
- 6. Scroll all the way down and click 'Save Changes' all the other settings should be left as default.

#### Step 4: Setup Beyond Identity User Portal Authentication

1. Once logged into Beyond Identity Admin UI, click on Account Settings.

| Ø | lome | Directory | Events | Integrations | Policy |                               |                                                                                                    |                                   |
|---|------|-----------|--------|--------------|--------|-------------------------------|----------------------------------------------------------------------------------------------------|-----------------------------------|
|   |      |           |        |              |        | Latest Activity               | Showing activity in the p                                                                                                    | past 12 hours 🗸 as of 4:17 PM EST |
|   |      |           |        |              |        | ACCOUNT                       | USER ACTIVITY                                                                                                    |                                   |
|   |      |           |        |              |        | Auth0 Beyond<br>Identity Demo | 容 0 active users                                                                                                    |                                   |
|   |      |           |        |              |        |                               | 0 1 1<br>AUTHENTICATIONS DEVICE ADDED IDENTITY<br>2 follow attempts                                                                                                    | TY ADDED                          |
|   |      |           |        |              |        |                               | DEVICE ACTIVITY                                                                                                    |                                   |
|   |      |           |        |              |        |                               | C 1 active device                                                                                                    |                                   |
|   |      |           |        |              |        |                               | 1         OS PLATFORM         AUTHEN           DEVICE W PASSCODE SET         Android         O%         22.80.0           1005         1005         0%           DEVICE W BIOMETRICS SET         Unknown         0% | NTICATOR VERSION                  |
|   |      |           |        |              |        |                               | 1<br>DEVICES W/ SECURE ENCLAVE<br>100%                                                                                                    |                                   |

2. Click on "User Portal" tab and click on Edit.

| ۷ | Home | Directory | Events | Integrat | tions | Policy |                                                                                                    |  |
|---|------|-----------|--------|----------|-------|--------|----------------------------------------------------------------------------------------------------|--|
|   |      |           |        |          |       |        | Autho Beyond Identity Demo                                                                                                  |  |
|   |      |           |        |          |       |        | My Account Admin Portal User Portal                                                                                         |  |
|   |      |           |        |          |       |        | Edit                                                                                                    |  |
|   |      |           |        |          |       |        | User Portal (optional)<br>Employees can self signup and manage their devices. Admin has to enable User Portal on their SSO. |  |
|   |      |           |        |          |       |        | SSD Issuer https://byndid-wath0-demous.auth0.com/                                                                           |  |
|   |      |           |        |          |       |        | SSD Client ID cNSk3ztes/TECS3Dba3thPi2q0GdGPY SSD Client Secret ********                                                    |  |
|   |      |           |        |          |       |        |                                                                                                    |  |
|   |      |           |        |          |       |        |                                                                                                    |  |
|   |      |           |        |          |       |        |                                                                                                    |  |
|   |      |           |        |          |       |        |                                                                                                    |  |
|   |      |           |        |          |       |        |                                                                                                    |  |

3. Update SSO Issuer, Client Id, and Client Secret fields from the previous step.

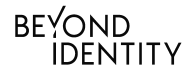

#### SSO Issuer is same as Auth0 domain URL. SSO Client ID and SSO Client Secret is collected during Step 3.3

| Edit User Portal Access |                                      |        |              |
|-------------------------|--------------------------------------|--------|--------------|
| SSO Issuer              | https://byndid-auth0-demo.us.auth0.c |        |              |
| SSO Client ID           | cNSk3ztchTE6CS3Dha3thPs2q0IGdGI      |        |              |
| SSO Client Secret       | u7_4AMbrqVklcpeH8Zogh5plT94QL0       |        |              |
|                         |                                      | Cancel | Save Changes |

Step 5: Setup Beyond Identity Service for User Authentication:

- 1. Once logged into Beyond Identity Admin UI, click on "Integrations" tab and then click on OIDC Clients.
- 2. Click on "Add OIDC Client" and complete the following fields:
  - a. Name = "Auth0 SSO" or similar
  - b. Redirect URL = "https://<auth0 domain>.auth0.com/login/callback" replacing <auth0 domain> with your Auth0 domain URL or configured custom domain. For example -https://byndid-auth0-demo.us.auth0.com/login/callback
  - c. Leave Token Signing Algorithm and Auth Method as default
- 3. Click 'Save Changes'

. . . . . . . . . . .

| Add OIDC Client         |                                         |        |             |
|-------------------------|-----------------------------------------|--------|-------------|
| Name                    | Acme Corp. Auth0 SSO                    |        |             |
| Redirect URIs           | https://byndid-auth0-demo.us.auth0.com, |        |             |
| Token Signing Algorithm | RS256 👻                                 |        |             |
| Auth Method             | client_secret_post ▼                    |        |             |
|                         |                                         | Cancel | Save Change |
|                         |                                         |        |             |

4. Click on the newly created OIDC Client configuration and write down Client ID and Client Secret Value (see below screenshot). You will be using these values in the next step.

| d55db62d-b798-454f-a925-e83bc02fcf7         |                                                                                                    |                                                                                                    |
|---------------------------------------------|----------------------------------------------------------------------------------------------------|----------------------------------------------------------------------------------------------------|
| e4061fc404b29439778171afdd765b54            |                                                                                                    |                                                                                                    |
| fb75df136c0a0c84c2e359cf8ee1347e            |                                                                                                    |                                                                                                    |
| Acme Corp. Auth0 SSO                        |                                                                                                    |                                                                                                    |
| https://byndid-auth0-demo.us.auth0.com,<br> |                                                                                                    |                                                                                                    |
| RS256 -                                     |                                                                                                    |                                                                                                    |
| client_secret_post 👻                        |                                                                                                    |                                                                                                    |
|                                             | Cancel                                                                                                    | Save Char                                                                                                    |
|                                             | d55db62d-b798-454f-a925-e83bc02fcf7<br>e4061fc404b29439778171afdd765b54<br>fb75df136c0a0c84c2e359cf8ee1347e<br>Acme Corp. Auth0 SSO<br>https://byndid-auth0-demo.us.auth0.com,<br>RS256<br>client_secret_post | d55db62d-b798-454f-a925-e83bc02fcf7         e4061fc404b29439778171afdd765b54         fb75df136c0a0c84c2e359cf8ee1347e         Acme Corp. Auth0 SSO         https://byndid-auth0-demo.us.auth0.com,         RS256 * |

#### Step 6: Enable New Login Experience required for OIDC connections

 In the Auth0 Management Dashboard, on the left hand-navigation window click 'Branding' and then 'Universal Login' on the expanded sub-menu.

| មូវ | Organizations   |        |  |
|-----|-----------------|--------|--|
| °   | User Management |        |  |
| )   | Branding        | ~      |  |
|     | Universal Login |        |  |
|     | Custom Domains  |        |  |
|     | Email Templates |        |  |
|     | Email Provider  |        |  |
| 0   | Security        | >      |  |
| ល   | Actions         | BETA > |  |
| X   | Auth Pipeline   | >      |  |

2. In the 'Settings' tab - Select the 'New' Experience.

# Universal Login

Create a beautiful universal login page where you can redirect to authenticate your users. Learn more >

| ngs Login Password Reset Multi-factor Authentication                                   |                                                                                                    |
|----------------------------------------------------------------------------------------|----------------------------------------------------------------------------------------------------|
| Settings                                                                               |                                                                                                    |
| Experience<br>The default look and feel for your Universal Login pages, Learn more,    |                                                                                                    |
| New and improved visuals, flows, and functionality enhancing your end user experience. | Classic<br>Our existing experience with the look and feel<br>you and your users are familiar with.              |
| <ul> <li>Lightweight and faster</li> <li>No JavaScript required</li> </ul>             | <ul> <li>Based on Lock.js and other JavaScript libraries</li> <li>More comprehensive set of features</li> </ul> |
| Learn More $ ightarrow$                                                                | Learn More $\rightarrow$                                                                                        |

Please note that the New Universal Login Experience is not yet at feature parity with the Classic Experience. Learn more.

3. Scroll down and click 'Save Changes'

#### Step 7: Configure Beyond Identity as the Identity Provider in Auth0

- 1. On the left navigation pane click 'Authentication', the menu will expand, then click 'Enterprise'
- 2. On the Enterprise Connections page Click 'Open ID Connect'

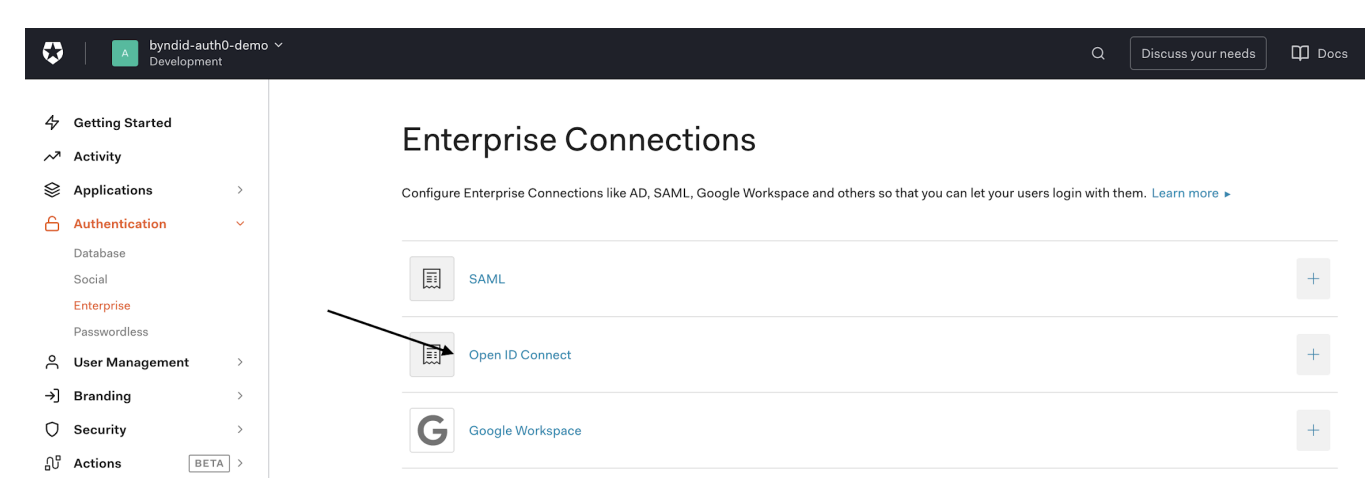

- 3. Then within the Open ID Connect menu click 'Create Connection'
- 4. Enter the following values:
  - a. Connection Name: "Beyond-Identity"
  - b. Issuer URL: "https://auth.byndid.com/v2"
  - c. Client ID: From Step 5.4
  - d. Client Secret: From Step 5.4

| Connection name *                             | Beyond Identity                                                                                                    |
|-----------------------------------------------|----------------------------------------------------------------------------------------------------|
|                                               | This is a logical identifier of the connection. This name cannot be changed.                                                |
| Issuer URL *                                  | https://auth.byndid.com/v2                                                                                                  |
|                                               | Enter the URL of the discovery document of the OpenID Connect provider you want to connect with.                            |
| Client ID *                                   | 2rHlg2ea4Zo6Kl51VaAnhsP1TLisTppIUT                                                                                          |
|                                               | Obtaining the Client ID differs across providers. Please check your provider's documentation.                               |
| Client Secret                                 | Dc6BlFEdffHyspbncvaUffffl2Dl73HWhqu5dFOwYONh9j2alcrxozk6oy1YRR                                                              |
|                                               | Based on the settings provided, we'll use the Authorization Code Flow to connect to the IdP which requires a client secret. |
| Callback URL                                  | You may need to configure the OIDC Issuer with this callback URL:<br>https://byndid-auth0-demo.us.auth0.com/login/callback  |
| Advanced                                      |                                                                                                    |
| Sync user profile attributes at<br>each login | ENABLED                                                                                                    |
|                                               | CREATE                                                                                                    |
|                                               |                                                                                                    |

- 5. Click 'Create'
- 6. On the 'Settings Tab' under 'Issuer URL' click 'Show Issuer Details' and complete with the following values:

| Beyond Identity IdP endpoint URLs: |                                                  |
|------------------------------------|--------------------------------------------------|
| Issuer                             | https://auth.byndid.com/v2                       |
| Authorization endpoint             | https://auth.byndid.com/v2/authorize             |
| Token endpoint                     | https://auth.byndid.com/v2/token                 |
| JWKS endpoint                      | https://auth.byndid.com/v2/.well-known/jwks.json |

Hide Issuer Details

| Advanced Settings      |                                                  |
|------------------------|--------------------------------------------------|
| lssuer                 | https://auth.byndid.com/v2                       |
| Authorization Endpoint | https://auth.byndid.com/v2/authorize             |
| Token Endpoint         | https://auth.byndid.com/v2/token                 |
| JWKS URL               | https://auth.byndid.com/v2/.well-known/jwks.json |

7. Scroll down to 'Scopes' and enter "openid"

| Scopes                                        | openid                                                                                                    |
|-----------------------------------------------|----------------------------------------------------------------------------------------------------|
|                                               | List of scopes to request from the Issuer. Must contain at least openid and be separated by a space.                       |
| Callback URL                                  | You may need to configure the OIDC Issuer with this callback URL:<br>https://byndid-auth0-demo.us.auth0.com/login/callback |
| Advanced                                      |                                                                                                    |
| Sync user profile attributes at<br>each login | ENABLED                                                                                                    |
|                                               | SAVE CHANGES                                                                                                    |
| 8. Click "Save (                              | Changes"                                                                                                    |

9. Now scroll back up and click on the next tab along 'Login Experience'

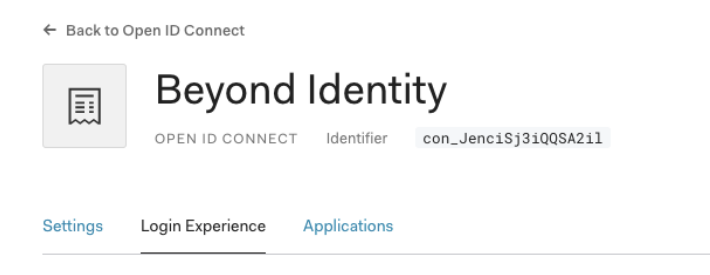

- 10. Under this tab, find the section called 'Connection button' and check (enable) the checkbox field labelled 'Display connection as a button'
- 11. Enter the 'Button display name' as "Beyond Identity"
- 12. Add the following url for the 'Button Logo URL' https://byndid-public-assets.s3-us-west-2.amazonaws.com/logos/beyondidentit y.png

| <b>Connection button</b><br>If you want to display a button for this connection in the<br>login page, you can configure the display name and the | Display connection as a button                                   |
|----------------------------------------------------------------------------------------------------|------------------------------------------------------------------|
| logo URL.                                                                                                    | Continue with Beyond Identity                                    |
|                                                                                                    | ④ Your connection button preview                                 |
|                                                                                                    | Button display name                                              |
|                                                                                                    | Beyond Identity                                                  |
|                                                                                                    | Button logo URL                                                  |
|                                                                                                    | https://byndid-public-assets.s3-us-west-2.amazonaws.com/logos/be |
|                                                                                                    | Image will be displayed as a 20x20px square.                     |
|                                                                                                    |                                                                  |
|                                                                                                    | SAVE                                                             |

### 13. Scroll down and click 'Save'

#### Step 8: Enable the Beyond Identity Connection in Auth0

1. Lastly, on the Applications tab within the OIDC connection - enable this connection for the Beyond Identity Admin and User portal applications which were created in Step 1 and 3.

| ← Back to  | Open ID Connect                                             |                             |  |
|------------|-------------------------------------------------------------|-----------------------------|--|
|            | Beyond Ide                                                  | tifier con_1JEtTIXnbqRUmPZ3 |  |
| Settings   | Login Experience Applica                                    | tions                       |  |
| Applicatio | ns using this connection.                                   |                             |  |
|            | auth0-sso-dashboard<br>GENERIC                              |                             |  |
| 0          | Beyond Identity Admin UI Login<br>REGULAR WEB APPLICATION   |                             |  |
| 0          | Beyond Identity User Portal UI L<br>REGULAR WEB APPLICATION | ogin                        |  |

#### Step 9: Check Auth0 callback URL is correct in Beyond Identity OIDC integration

 In the Auth0 management dashboard, under the 'Settings' tab of the Beyond Identity OIDC connection just created in Step 7, make a note of the 'Callback URL' as below.

Callback URL You may need to configure the OIDC Issuer with this callback URL: https://byndid-auth0-demo.us.auth0.com/login/callback

- 2. In Beyond Identity Admin UI, click on "Integrations" tab and then click on OIDC Clients. Find the OIDC client created in Step 5 and click 'Edit'.
- Ensure that the 'Redirect URI' value matches with the value in Auth0 connection (Step 9.1). If the values do not match, update the value with the Callback URL extracted in Step 9.1 and Save Changes.

| Edit OIDC Client        |                                         |  |
|-------------------------|-----------------------------------------|--|
| ID                      | dc65470b-0b7d-4db8-86a6-3a06801173c     |  |
| Client ID               | 2ce433ada7684812e32817ab12a10a2a        |  |
| Client Secret           | c5302413d1bb75d9876df7c19834c1a4        |  |
| Name                    | Auth0 OIDC connection                   |  |
| Redirect URIs           | https://byndid-auth0-demo.us.auth0.com, |  |
| Token Signing Algorithm | R\$256 -                                |  |
| Auth Method             | client_secret_post -                    |  |
| Delete OIDC Client      | Cancel Save Changes                     |  |

#### User Provisioning

Before your users can start authenticating with Beyond Identity, they need to be provisioned in the Beyond Identity Directory. As Auth0 does not support SCIM, users need to manually provisioned using the Beyond Identity admin portal or using the Beyond Identity REST API. Please see admin portal video tutorial here which shows navigating to the directory area of the admin portal -

https://www.beyondidentity.com/resources/beyond-identity-admin-console-overview

- 1. In the Admin portal under the 'Directory' tab click Add User'
- 2. Enter the following values:
  - a. External ID: oidc|Beyond-Identity|<email\_address>
  - b. Email: <email\_address>
  - c. Username: <email\_address>
  - d. Display Name: <Full Name>
- 3. Click 'Save Changes'
- 4. The user will now be sent a welcome email to the email address supplied above. See User Enrollment section.

Note: The External ID format above must be adhered to as this will be the user ID of the user in Auth0.

#### **User Enrollment**

- 1. Enrolled (provisioned) user will receive an email from Beyond Identity welcoming them to the new Identity Provider.
  - a. See image below for reference:

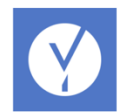

Your organization is using Beyond Identity, a new sign-in experience for you to securely sign into your corporate applications without passwords. Follow the steps below to get started.

#### Step 1: Get Authenticator

Download and install the Beyond Identity Authenticator for your device. Go to Step 2 if this device already has the Authenticator installed.

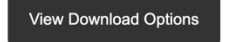

#### Step 2: Register credential

Use the link below to register your new credential to this device. Don't wait long - this link expires in 7 days.

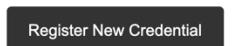

Once registered, your credential can be set up on other devices with the Authenticator installed.

- 2. Each enrolled user will be asked to follow the two steps below:
  - a. Step 1: Download the Beyond Identity Authenticator to their device.
    - i. When the user clicks "View Download Options", the Beyond Identity Authenticator downloads page will open in a browser with all supported platforms displayed. The user should download and install the Beyond Identity Authenticator on their device if they have not already.
    - ii. Now that the user has the Authenticator installed on their device, they should proceed to Step 2 as there is not yet a user credential associated with the Authenticator on that device.
  - b. Step 2: Register their Credential in the Beyond Identity IdP.
    - i. By clicking on Step 2 "**Register New Credential**", the user's credential will get enrolled in the Beyond Identity service on the back end. On the front end, users who click Step 2 will be taken to the Beyond Identity Authenticator where they will see the progress of their credential registration. Once completed, the user will see a credentials in the Authenticator.
    - ii. See example image below:

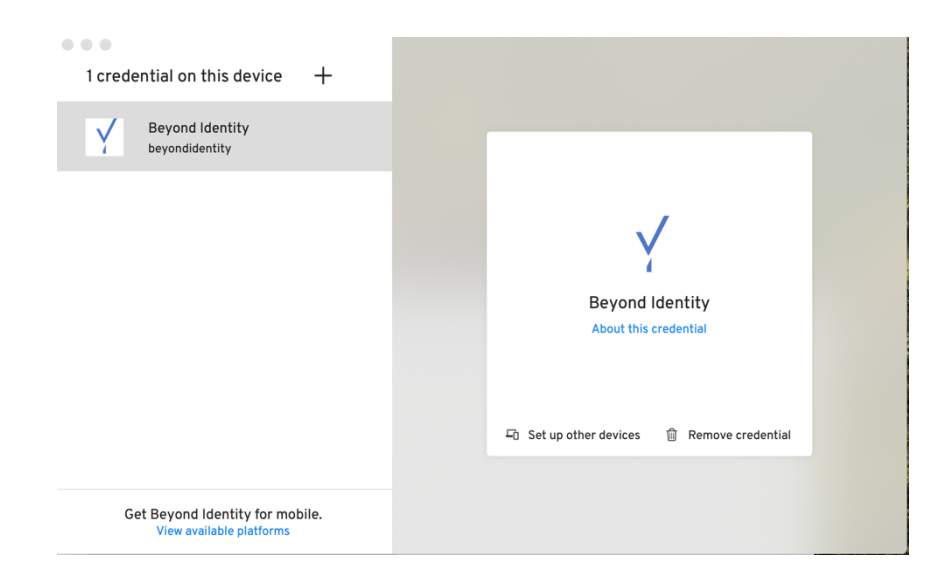

#### User Authentication (Signing in)

- 1. Each enrolled user can visit any application supported by the SSO to passwordlessly sign into the corporate applications.
- 2. The SSO-supported application will ask the user to enter their username.
- 3. Once the username is submitted, a prompt to use or open the Beyond Identity app for authentication will display for the user.
- 4. The user should click affirmatively on the prompt to be signed into their application, without the use of a password. The Beyond Identity app along with a success notification will display.
  - a. Note: For iOS devices, some application sign-in processes will ask the user to exit out of the Beyond Identity Authenticator to return to their app after successful authentication.

#### **User Deprovisioning**

To deprovision a user from the Beyond Identity experience, manually delete users from Beyond Identity Admin Portal.